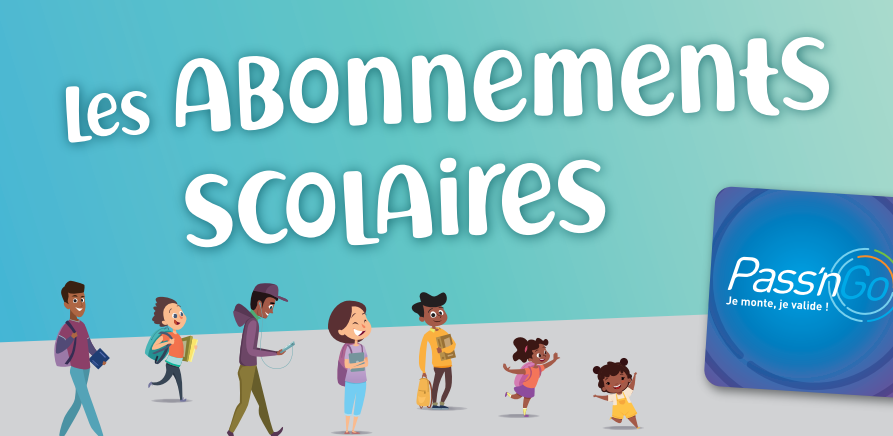

### L'ABONNEMENT **MARMAILLE** Pour les élèves du 1<sup>er</sup> degré

Trajet en Car Scolaire

Il donne droit exclusivement à un trajet scolaire aller / retour (domicile/école) sur les circuits spéciaux de transport scolaire. Tarifs :  $QF^*$  de 0 à 320 : 20€ par an  $QF^*$  : 321 et + : 50€ par an

L'ABONNEMENT DOM ECOL Pour les élèves du second degré Trajet réseau Alternéo

Il permet de faire un aller / retour par jour dans le cadre du trajet domicile/école sur le réseau de transport urbain Alternéo exclusivement aux horaires suivants :

- Le lundi, mardi, jeudi, et vendredi : jusqu'à 8h30 et de 16h00 à 18h00
- Le mercredi et samedi : jusqu'à 8h30 et de 11h30 à 13h30

Tarif : QF\* de 0 à 320 : 100€ par an QF\* : 321 et + : 145€ par an

## L'ABONNEMENT COLLEGIEN ET LYCEEN

Pour les élèves du second degré

Trajet en Car Scolaire

Il donne droit exclusivement à un trajet scolaire aller / retour (domicile/école) sur les circuits spéciaux de transport scolaire. Tarifs :  $QF^*$  de 0 à 320 :  $100 \in par$  an  $QF^*$  : 321 et + : 1456 par an

## L'OPTION FREE NEO :

Pour voyager en toute liberté sur le

réseau Alternéo

(complément des abonnements Marmaille, Collégien et Lycéen / Dom'Ecol) 5.60€ par mois ou 34€ par an.

\* Quotient Familial

#### **PLUS D'INFOS :**

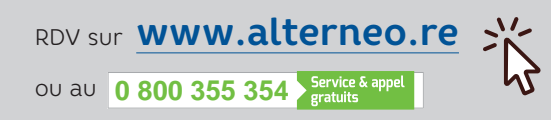

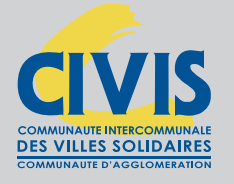

# Transport Scolaire

**Scolaire** 

CIVIS

PREMIÈRE DEMANDE OU RENOUVELLEMENT, INSCRIVEZ VOTRE ENFANT SANS VOUS DÉPLACER.

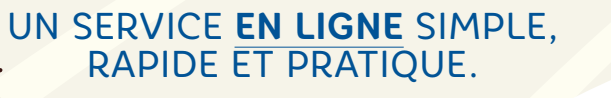

Rdv sur www.civis.re ou www.alterneo.re

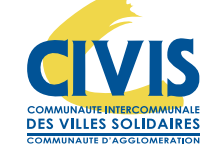

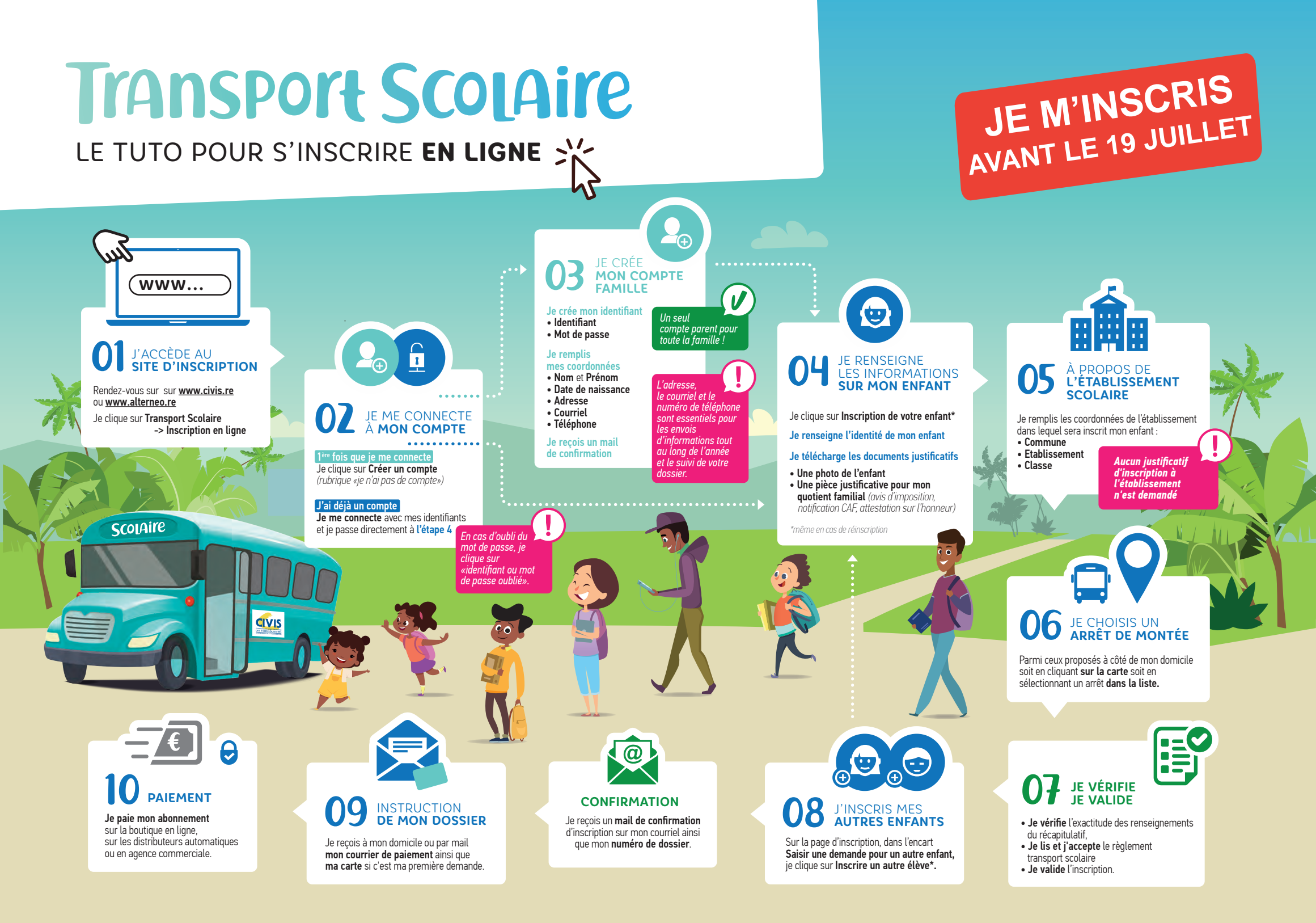